## MySQL instalacija i priprema

## Preuzimanje i instalacija

- Preuzeti i instalirati MySQL
- Preuzeti i instalirati MySQLWorkbench (ako nije već instaliran sa MySQL instalacijom)
- Pratiti video: Kako instalirati MySQL na Windows 10

## Upravljanje MySQL servisom kroz komandnu liniju

Pokretanje MySQL servisa:

net start mysql

Zaustavljanje MySQL servisa:

net stop mysql

Postavljanje da se MySQL servis pokreće zajedno sa operacijskim sustavom:

sc config mysql start= auto

Postavljanje da se MySQL servis pokreće ručno:

sc config mysql start= manual

🔶 lsto se može napraviti i kroz windows aplikaciju **Services** 

Potrebno je u search-bar upisati *Services* te pokrenuti aplikaciju **Services**. Nakon što se ona otvori je potrebno pronaći MySQL servis na kojem se može izvršiti željenu operaciju.

## Moguće greške:

1. Prilikom instalacije se javlja greška ... failed with message No valid download found for product ...

Problem u previsokoj verziji Pythona, potrebno je instalirati verziju Pythona koju MySQL podržava, u ovom slučaju verziju manju od 3.9 (preporučena verzija: 3.9).

Verziju Pythona možete provjeriti kroz terminal sa naredbom: python --version

2. Prilikom spajanja na bazu podataka javlja se greška **Cannot Connect to Database Server** 

Potrebno je pokrenuti MySQL servis (vidi Upravljanje MySQL servisom kroz komandnu liniju)